## 新竹縣政府稅務局

印花稅彙總繳納網路申報簡易操作步驟

- ※本步驟須於申請印花稅彙總繳納網路申報帳號經「核准」後,於單月 1 日至 17 日間方可操作!
- ※請務必於單月 17 日前於網路上申報(遇假日不延後),逾期將改以人工 申報。
- 1、進入本局網站首頁,點選印花稅項下之「網路申報」,連結至地方稅網路申報首頁(或直接進入地方稅網路申報作業網站 https://net.tax.nat.gov.tw)

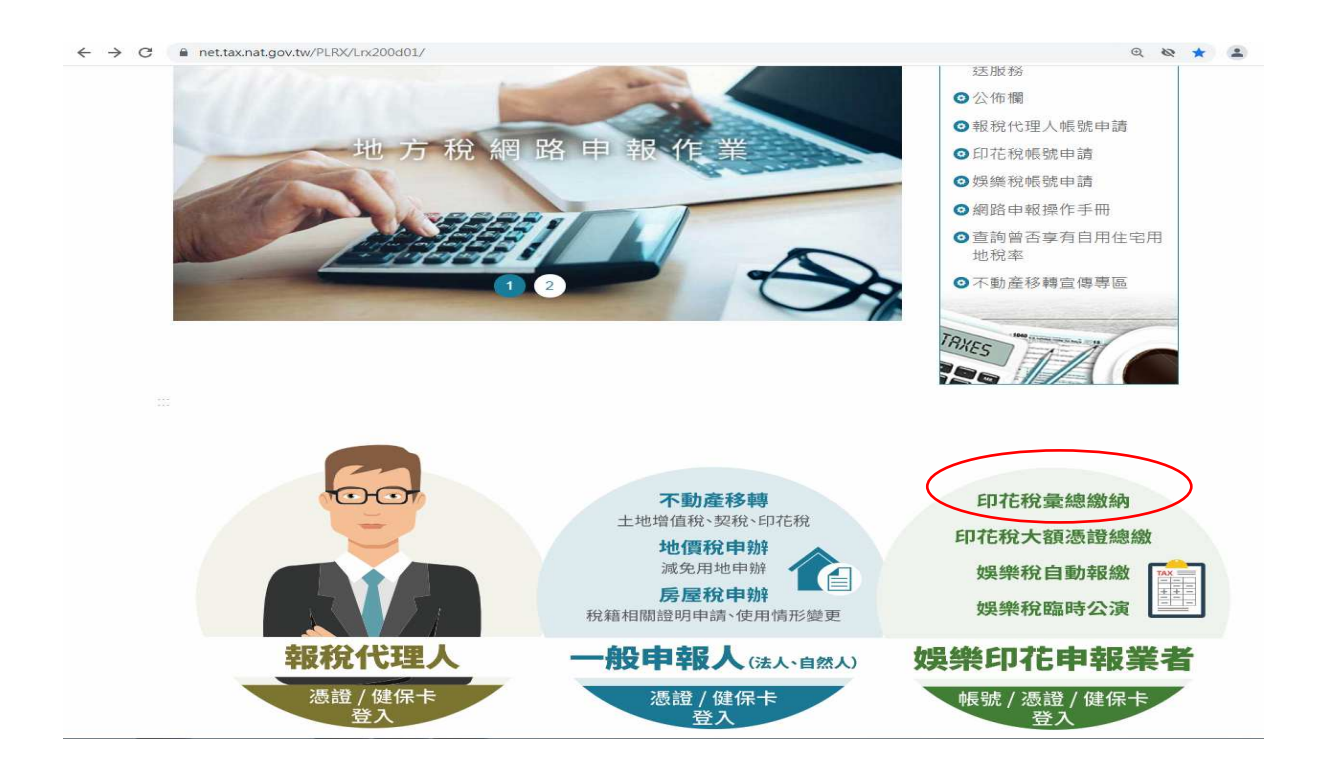

2、點娛樂印花申報業者項目內之「帳號登入」或「憑證登入」

(1)申請選擇以「帳號登入」者:

輸入「帳號」(身分證字號/營利事業統一編號)及密碼後,點「登入」 (2)申請選擇以「憑證/健保卡登入」者:

插入憑證後,輸入「身分證字號/統一編號」及「憑證 PIN 碼」後,點「登入」 插入全民健康保險卡後,輸入「密碼」後,點「登入」

| ○自然人/工商憑證 ○全民健康保險卡 ◉ 帳號登入    |  |
|------------------------------|--|
| 帳號:                          |  |
| 密碼:                          |  |
| □ 顯示輸入密碼                     |  |
|                              |  |
| 帳號請輸入身分證字號、營利事業統一編號或居留證號     |  |
| 無法登入  忘記密碼  娛樂稅帳號申請  印花稅帳號申請 |  |

- 3、於「功能選單」項下「印花稅」,點選「彙總繳納申報」
- 4、核對申報人基本資料後,點「編輯」

| 地方稅網路申報                                                                                                    | 作業                |                    |          | đ.                | Kata V                   |  |  |  |  |  |
|----------------------------------------------------------------------------------------------------|-------------------|--------------------|----------|-------------------|--------------------------|--|--|--|--|--|
| 【功能選單                                                                                                    | 2 LRX501_彙總繳納申報   |                    |          | 字型大小: <u>大</u> 1日 | 业 🛞 新竹縣政府稅務局             |  |  |  |  |  |
| 印花稅                                                                                                    | 🧾 【查詢】            |                    |          |                   | 查詢 清除                    |  |  |  |  |  |
| 皇總繳納申報     金線增納音前                                                                                                    | 申報縣市 全部 🖌         | 申報年月 1006          | [        | 異動日期(超)~(迄)       |                          |  |  |  |  |  |
| <b>彙總申報資料批</b> 次上傳                                                                                                    | 統一編號              | <b>矣</b> 總缴纳編號     |          | 申報狀態 全部           | ×                        |  |  |  |  |  |
| 地方枕網路甲報<br>● 印花税<br>量總撤納重期<br>量總撤納重期<br>量總撤納重期<br>量總撤納重期<br>量總申報資料批求上傳<br>● 個人資料管理<br>■ 金入時間:110-07-0514:15:08<br>版次:10.151<br>版文日期:110/6/30<br>登出 | 全 鑽 全不鑽 申報表列印 確認送 | 出 撤款書列印 上傳聲明事      | 項表       |                   | 頁次 1 ✔ 每頁顯示 15 ✔ 筆,總筆數:  |  |  |  |  |  |
|                                                                                                    | <u> </u>          | <b>童總缴纳编號</b> 申報縣市 | 申報狀態 統一: | <b>冒號 約稅基務人名稱</b> | 應納税額 電子撤款 聲明事項表          |  |  |  |  |  |
| 登入時間:110-07-05 14:15:08<br>版次:1.0.151                                                                                                    |                   | 新竹縣                | 尚未申報     |                   | N                        |  |  |  |  |  |
| 版灾日期:110/6/30<br>登出                                                                                                    |                   |                    |          |                   | 頁次 1 ♥ 每頁顯示 15 ♥ 筆,總筆數:1 |  |  |  |  |  |

5、點選「項目別」、「憑證名稱」後,輸入「憑證所屬月份」、「起迄號碼」、 「明細」、「憑證金額」及「憑證件數」等資料,核對資料是否正確,確認後 點「新增」,系統檢核欄位成功後,彈出「新增成功」視窗

## 以下申報示意圖以「銀錢收據」為例

| 地方税網路申報                                                                                                    | <b>我作業</b>                                                                                                    |                                                                |                                                                              | 1ª                                                                                                    |                     |                     |
|----------------------------------------------------------------------------------------------------|----------------------------------------------------------------------------------------------------|----------------------------------------------------------------|------------------------------------------------------------------------------|----------------------------------------------------------------------------------------------------|---------------------|---------------------|
| ◀ 功能選말                                                                                                    | ₽LRX501_彙總申報線上建檔及更正                                                                                                    |                                                                |                                                                              | 字型大小                                                                                                    | : 太!生!少 🛞           | 新竹縣政府稅務局            |
| □ 印花税                                                                                                    | ▋ 【基本資料】                                                                                                    |                                                                |                                                                              |                                                                                                    |                     | 附件上傳   回上一頁         |
| 実総版初年報<br><b>全</b> 総版約查問                                                                                                    | 申報縣市斯竹縣                                                                                                    | 黄红                                                             | 图缴纳编號                                                                        | 1                                                                                                    |                     |                     |
| 彙總申報資料批次上傳                                                                                                    | 營利事業統一編                                                                                                    | 纳税薪                                                            | 務人名稱                                                                         |                                                                                                    |                     |                     |
| <b>土</b> 個人資料管理                                                                                                    | 代表                                                                                                    | 納稅義務人名稱(                                                       | 羅馬拼會)                                                                        |                                                                                                    |                     |                     |
| 警)去,如竹服彩 <del>六</del> 引 中子相结胡伴a                                                                                                    | ·····································                                                                                                    | 纳税薪                                                            | 務人地址                                                                         |                                                                                                    |                     |                     |
| 並八時間,1106/3514,1366<br>版次:10.151<br>版改日期:110/6/30<br>登出                                                                                                    | 所憲年月份 1005 ~ 1006                                                                                                    |                                                                | 申報年月                                                                         | N.                                                                                                    | 異動日期 1100           | 2630                |
|                                                                                                    | 項目別 · 【桑總撤納項目 · 】<br>自行書立之應稅憑題                                                                                                    | 憑證名稱 *                                                         | <ul> <li>銀錢收據 ◆</li> <li>● 每張憑證金額均為250元以</li> <li>○ 每張憑證金額均為249元以</li> </ul> | (上<br>(下                                                                                                    | 稅率 4/1000 🗸         |                     |
|                                                                                                    | 憑證所屬月份 05~06 ✔                                                                                                    | 起迄號碼                                                           |                                                                              |                                                                                                    | 明細                  |                     |
|                                                                                                    | 憑證金額 200000                                                                                                    | <b>憑證件數*</b>                                                   | 10                                                                           |                                                                                                    | 應納稅額 800            |                     |
|                                                                                                    | 全端全不識刪除                                                                                                    |                                                                |                                                                              |                                                                                                    | 夏次                  | ▶ 毎頁顯示 15 ▶ 筆,總筆數:0 |
| <ul> <li>地方税網路申報</li> <li>単応線</li> <li>単応線</li> <li>単応線</li> <li>単応線</li> <li>● 印花線</li> <li>● 印花線</li> <li>● 単本報复料抽次上傳</li> <li>● 個人資料管理</li> <li>● 10</li> <li>● 10</li> <li>●</li></ul> | 查/编 項目別                                                                                                    | 憑證名稱                                                           | 牛數                                                                           | 金額                                                                                                    | 税率                  | 應納税額                |
|                                                                                                    |                                                                                                    |                                                                |                                                                              | 学型大小: 太1生1小 ())       新竹駅         学型大小: 太1生1小 ())       新竹駅         第       ()         第       ()         1       ()         1       () | ♥ 毎頁顯示 15 ♥ 筆,總筆數:0 |                     |
|                                                                                                    | 説明:<br>1.本表應於每單月15日以前就上兩個月份開立使用之目製憑<br>2.本表所列各欄如不數填寫,可加添另頁加蓋驗證印章申報<br>3.本表所報應約稅款,應於同月15日以前自行填具編款書,<br>4.本表「小計全額欄」所填之差額,應與開立憑證或編載收<br>5.應約印花稅憑證(禽鑽錢收透新臺幣249元以下,來償與違 | 證依式逐項據廣填報。<br>。<br>還向代收稅款之金融機構<br>入之總金額相符,如有不<br>及押標金新臺幣999元以7 | 或超商(新臺幣)減元以下)繳納<br>符應以書面說明不符原因:「<br>)>>>>>>>>>>>>>>>>>>>>>>>>>>>>>>>>>>>>    | <ul> <li>證明聯趨動貼於申</li> <li>應納稅額欄」係依憑</li> </ul>                                                                                                    | 服表。<br>證逐張計算,小數無條件  | + 捨去後加總金額填報・        |

6、確認建檔完畢後,點選「回上一頁」

| 地方稅網路申報                                   | 作業    | 0          |           |             |                    |             |      | 800000           | A           |
|-------------------------------------------|-------|------------|-----------|-------------|--------------------|-------------|------|------------------|-------------|
| < √ 功能選單                                  | 1     | LRX50      | 1_彙總繳     | 納申報         |                    |             |      |                  | 字型大         |
| 🖃 印花稅                                     | ] [   | 杳詢】        |           |             |                    |             |      |                  |             |
| ● 集線激納申報<br>集線激納查詢<br>毎個中部資料批次 ト値         | #     |            | 部 🗸       |             | 申報年                | 月 1006      |      |                  | 異動日期(起)~(迄) |
| ★◎ 中報員(4)加火工(4) ● 個人資料管理                  | 北 全 選 | ##33<br>全不 | 選 申報      | 表列印 確認过     | 果 感激的 编<br>出 激款書列印 | st<br>上傳聲明  | 事項表  |                  | Φ¥Ωπ∧ 35    |
| <br>登入時間:110-07-16 09:35:45<br>版次:1.0.151 |       | 查/编<br>编輯  | 註頗與否<br>否 | 繳款書已列印<br>否 | 皨纞摗豽緟糪             | 申報縣市<br>新竹縣 | 由報狀態 | 統一編號<br>87341758 | sh 1973     |
| 版次日期:110/6/30<br>登出                       |       |            |           |             |                    |             |      |                  |             |

 7、勾選確認送出,彙總繳納申報案件「申報狀態」更新為「申報資料已傳送」, 且編輯鈕變更為「查看」鈕

| 地方稅網路申報                               | 作業               |                  | The second second secon | Rades V            |
|---------------------------------------|------------------|------------------|----------------------------------------------------------------------------------------------------|--------------------|
| ◀ 功能選單                                | LRX501_彙總繳納申報    |                  | 字型大小: 太1 史1 小 從                                                                                                    | 新竹縣政府稅務局           |
| 🖃 印花稅                                 | 🤳 【查詢】           |                  |                                                                                                    | 查詢 清除              |
| 秦總繳納申報                                |                  |                  |                                                                                                    |                    |
| 棄總繳納查詢                                | 申報縣市 全部 🗸        | 異動日期(起)~(迄)      |                                                                                                    |                    |
| 彙總申報資料批次上傳                            | 統一編號             | 秦總繳納編號           | 申報狀態 全部 🗸                                                                                                    |                    |
| <ul> <li>個人資料管理</li> </ul>            | 全選 全不選 申報表列印 確認起 | 鐵款書列印 上傳聲明事項表    | 頁次                                                                                                    | 1 V 每頁顯示 15 V 筆,總筆 |
| 斑                                     | 直/編 註銷與否 繳款書已为中  | 東美戲納編號 申報縣市 中報訊法 | 統一編號 納稅義務人名稱 质                                                                                                    | 納稅額 電子繳款 聲明事項      |
| 登入時間:110-07-16 09:35:45<br>版实:1.0.151 | ☑ 编辑 否 否         | 4 新竹縣 申報資料已傳送    |                                                                                                    | 156 電子繳款 N         |
| 版                                     |                  |                  | 頁次                                                                                                    | 1 V 每頁顯示 15 V 筆,總筆 |

- 8、勾選「查看」鈕左邊之一,再點選申報表列印, 列印右下角有收件章之申 報表
- 9、勾選「查看」鈕左邊之□,再點選繳款書列印,持列印之繳款書至銀行 (渣打銀行除外)或超商(稅額 30,000 元以下)繳納後,將繳款書黏貼於印有 申報表背面,並自製「申報明細表」訂於申報表後面備查,即完成申報。 ●申報人如申報資料有誤,可於申報截止日前,修改已送出之申報資料。

|                                    |                                        | 体田                 | 所竹縣政府稅務<br>自制馮盛和抗                       | 局 總局                 | *                          |               |                                       | <b>1</b> |                      | 1                 |                  | 帛               | 所竹縣正                        | 政府:     | 税務人       | 2                                                                                                    |                            | ĩ              | M 终于 報          | 列印 第1頁 共)          | X      |
|------------------------------------|----------------------------------------|--------------------|-----------------------------------------|----------------------|----------------------------|---------------|---------------------------------------|----------|----------------------|-------------------|------------------|-----------------|-----------------------------|---------|-----------|----------------------------------------------------------------------------------------------------|----------------------------|----------------|-----------------|--------------------|--------|
| 的税载務人                              |                                        | 0,14               | H 3670 00. 1 10.                        | TUNE MALI TA         | . The                      |               |                                       | 地        | 方税                   |                   |                  | 印花利             | 兒繳                          | 款       | 1(自       | 行缴纳                                                                                                    | )                          |                | * 勝級位款          | 盖章後,交納稅<br>由長證,    | 教持     |
| 管利事業統<br>會總統約約                     | 一编號                                    |                    |                                         | _                    | 所屬年月份:11                   | 0年05月         | - 06月                                 | 納税表      | 務人:                  |                   |                  |                 |                             |         |           | 統一編號:                                                                                                    |                            |                |                 |                    |        |
| 100 100 100 INS 100                | 125 H 47 40                            | 透證所                | la anna                                 | THE ARE THE CALL SHE |                            |               |                                       | 地<br>管理病 | 요 :<br>명 :           |                   |                  |                 |                             |         |           | 身景人・代                                                                                                    |                            |                |                 |                    |        |
| 項目                                 | 思敏る構                                   | 屬月份                | 起花瓷码                                    | 意證號(件)數              | 小计金额                       | 税率            | 應納税額                                  | 撤纳明      | ka (Hi A             | 本月份:110年05月       | 8 - 06月)         | - 12            |                             |         |           | 撤納期限 ]                                                                                                    | 風110年07月15日                | 前鐵線            |                 |                    |        |
|                                    | 急證名稱明細                                 |                    | T                                       | r                    | s                          |               |                                       | 項目       |                      | 木 税               | ~                |                 | 合                           | 6       | 11        |                                                                                                    | 1<br>收款分                   | 电利南)<br>注度及1   | 5 盈草或<br>B.收人員蓋 | *                  |        |
|                                    | -                                      |                    | <u>.</u>                                | A1                   |                            |               |                                       | 2000     |                      | \$156             | 5                |                 |                             |         | 8         | 156                                                                                                    |                            |                |                 |                    |        |
| 代扣缴项目                              | 1                                      |                    |                                         |                      |                            |               |                                       | 公庫       | 逾期                   | 天加微潭的主            | è                |                 | 10                          | 8       | st.       |                                                                                                    |                            |                |                 |                    |        |
| 通證代扣取                              |                                        |                    | 2                                       |                      | ç                          | -             | e 6                                   | 计算       |                      |                   |                  |                 |                             |         |           |                                                                                                    |                            |                |                 |                    |        |
| 印花税之遗                              |                                        | _                  |                                         | 3<br>                | -                          |               |                                       | 就听       |                      |                   |                  |                 | * 16 63 Co 10               |         |           |                                                                                                    |                            | a de de l      | LINE VIEW       |                    | _      |
|                                    |                                        |                    |                                         |                      |                            |               | Č. Č                                  | 1.1      | 全統約第                 | 限(如通例假日利用         | <b>東花)徹納者</b>    | · 每途 2 日 核派     | 日かこ記録                       | 10 做 清水 | 1 1 196   | · 建 30 日 行                                                                                                    | 未撤納者、依法務                   | 送班制            | <b>教行</b> 并 · 並 | 按滞的之税额             |        |
|                                    | -                                      |                    | 1                                       | · · · · · ·          |                            |               |                                       |          | 新聞主使                 | 日本應税酒粮・英          | 產約就積產            | <b>祥寶講教</b> :加有 | 產為反射漏                       | 1.4     | 除這種外      | , 並按印花:                                                                                                    | 祝法第 23 後第 2                | 项规定            | <b>或</b> 以短漏税   | 141 倍至 5 倍         | ŝ      |
| 小計                                 |                                        |                    |                                         | 2                    |                            |               |                                       | 12 - 8   | 机物方式                 |                   |                  |                 |                             |         |           |                                                                                                    |                            |                |                 |                    |        |
|                                    | 最後收據(母張急證<br>250元以上)                   | 05~06              | 139-154                                 | 15                   | 00.150                     | 4/1000        |                                       | ( .      | 二) 税額 3 萬元以下案件 · 可至: |                   | ·現明 ( 野殿<br>可至統一 | 全家、菜園富・         | 朱朱 (OK)                     | ) 等便有   | 南古版       | n· Rinki                                                                                                    | 日開放至徽納期用                   | 医满族            | 2 11 24454      | 1、徽的期間品            | 6      |
|                                    | 0                                      |                    | 1                                       | 1                    | -39, 100                   |               | 156                                   |          | <b>R</b> 3           | 2.8内藏納港 · 仍有      | 近期取纳3            |                 |                             |         |           |                                                                                                    |                            |                |                 |                    |        |
|                                    | 銀錢收據(每張憑證                              |                    |                                         | 10                   | 5 - S                      |               |                                       | -        |                      | 1                 |                  |                 |                             |         |           |                                                                                                    |                            | 睡明欄:           |                 |                    |        |
|                                    | 249元以下)                                |                    |                                         |                      | -                          | 4/1000        |                                       | tetr     | 方和                   |                   |                  | 泉               | 所竹縣                         | 政府:     | 税務人       | 3                                                                                                    |                            |                | 本聯經改款<br>勝人連同中  | 医章提。交向納<br>服表向所屬種類 | 抗義     |
|                                    |                                        |                    | 1                                       | T.                   |                            |               | , »                                   |          | v 1/4                |                   |                  | 印花木             | 花税繳款書(自行繳納) + #: 在#### #### |         |           |                                                                                                    |                            | 6个 数案件本期<br>件。 | 会約              |                    |        |
| 業總徵納項<br>目(自行書<br>立之應稅憑<br>録)<br>1 | 承攬契據及押標金(發<br>件憑證1,000元以上)             |                    |                                         |                      |                            | 1/1000        |                                       | mere     | 桥人:                  | -                 |                  |                 |                             |         |           | 統一編號:                                                                                                    |                            |                |                 |                    |        |
|                                    |                                        |                    |                                         |                      |                            |               |                                       | 絵様での     | 41.7                 |                   |                  |                 |                             |         |           | 自業人・代                                                                                                    |                            |                |                 |                    |        |
|                                    | 承攬契據及押標金(每                             |                    |                                         |                      | Ĩ                          | 1/1000        |                                       | 教約至      | ha (Hi A             | ▲<br>第年月份:110年05. | 月 - 06月)         |                 | -                           |         |           | 徽納期限习                                                                                                    | N110本07月15日前               | 獻納             |                 |                    |        |
|                                    | 件总组999元以下)                             |                    |                                         | 0                    | -                          |               |                                       |          |                      | 木 税               |                  |                 | 송 1 <del>1</del>            |         |           | 收款                                                                                                    | 使利商店盈拿或<br>收款公康及经收人售簽食     |                |                 |                    |        |
|                                    | 買賣動產契據                                 |                    |                                         | 8                    | ¢                          |               | · · · · · · · · · · · · · · · · · · · | - म्ह दा |                      | \$15              | 6                |                 |                             |         |           | \$156                                                                                                    |                            |                |                 |                    |        |
|                                    |                                        |                    | 4                                       | 10<br>               |                            | 12元           |                                       | 0.4      | 10.25                | また後添加。            | *                |                 |                             | 18      |           | +                                                                                                    |                            |                |                 |                    |        |
|                                    |                                        |                    | Ĩ                                       | 0                    | 0                          | 1/1000        | 0                                     | 计算       | -                    |                   | 2                |                 | - 23-2                      | 1.12    |           |                                                                                                    |                            |                |                 |                    |        |
| 小計                                 | 1                                      |                    |                                         | 15                   | 39, 150                    | 4/1000        | 156                                   |          |                      |                   |                  |                 |                             |         |           |                                                                                                    |                            |                |                 |                    |        |
| ನಲ್ಲಿತ್ತ                           |                                        |                    |                                         | 0                    | 0                          | 12元           | 0                                     | 100000   |                      |                   |                  | *               | C + 1 114 -                 | 1. 1.   | en ale i  | 3                                                                                                    |                            |                | 间路中報            | 阿印                 | 25,593 |
| 승計                                 | _                                      |                    |                                         | 15                   | 39, 150                    |               | 156                                   | tetz."   | 方段                   |                   |                  | Fr1 12 1        | 们标志                         | 縣政府税務局  |           |                                                                                                    |                            |                | 林林              | 操建放在限              |        |
| 納税義務                               | 人(申報單位):                               |                    |                                         |                      |                            |               |                                       |          | 1 1/4                | 5                 |                  | 47 16 1         | 2. 281                      | 市人 名    | F(E       | 11 882 011                                                                                                    | ,                          |                | 14.114          | 100,000 MI 11 101  | 2      |
|                                    |                                        |                    |                                         |                      | 新竹縣政                       | <b>府程務</b> 局  | 品 總局                                  | -        |                      | 移                 | 碼區               |                 |                             |         |           |                                                                                                    | 代收明                        | ŝa -           |                 |                    |        |
| 代农人、                               |                                        |                    |                                         |                      | 110年                       | -07月16        | 8                                     | 1        |                      |                   |                  |                 |                             | 約月      | 电義務人      |                                                                                                    |                            | 4              | 逾期<br>4/2 添加    | 天会                 |        |
| NO ME .                            |                                        |                    |                                         |                      | 印花制                        | 兄業總繳          | 纳                                     |          |                      |                   |                  |                 | ł                           | 49      | 1         | 86                                                                                                    | 191                        | 康              | ar actives      | -                  |        |
|                                    |                                        |                    |                                         |                      | 網路中                        | 報收件           | 章                                     |          |                      |                   |                  |                 |                             |         |           | 110                                                                                                    | 101                        | ¥.             |                 |                    |        |
|                                    |                                        |                    |                                         |                      | ad fer er itte -           | 110 41        | 078160                                |          |                      |                   |                  |                 |                             | ma      | 9-T-7) 10 | 110-                                                                                                    | -007                       |                |                 | 1                  |        |
| 代理申報                               | 人:                                     |                    |                                         |                      | 71-1-12 201 -              | 11040         | 01/1104                               |          |                      |                   |                  |                 |                             | 18 1    | PT #92 #  | in the second second se | \$190                      |                | 18 1            | 1                  | _      |
| 聯絡電話                               |                                        | 申報日                | 期: 110年07月1                             | 6 19                 |                            |               |                                       |          |                      |                   |                  |                 |                             | 做納利     | 胡服;       | 限110年0                                                                                                    | 7月15日前缴纳                   |                |                 |                    |        |
| 說明:<br>1.名表集於车                     | 業月15日以前放し価値目の標:                        | 1. WH 2.6 1        | A. ···································· |                      |                            |               | 1                                     |          |                      |                   |                  |                 |                             |         |           | ā                                                                                                    | 便 刑 周 后 重<br>皮 款 公 庫 及 經 相 | 早或             | 重章              |                    |        |
| 2.本表所列各                            | 欄如不數構寫,可加添另頁加]<br>時期計, 唐松田目15日(7月2)    | 盖精雄印章中:<br>11月日日日本 | 1                                       |                      |                            | e- 11-00.00 # |                                       |          |                      |                   |                  |                 | 1                           | °       |           |                                                                                                    |                            |                |                 |                    |        |
| 4.本表「小計                            | 金額橫」所填之金額,應與開                          | 立法理或侵救             | 收入こ總金額相符・如有                             | 不符應以書面說明:            | <b>不将原因:「應納稅額欄</b>         | 佛依透着          | <b>亲送强针算</b> ,小数角                     |          |                      |                   |                  |                 |                             |         |           |                                                                                                    |                            |                |                 |                    |        |
| 5. 應納印花和                           | 通知供知<br>透暖(含氨酸收據新臺幣249元)<br>運行化調洗管7位調查 | ロデ・承視集             | 雄反押律金新畫幣999元以<br>1915日,建作新选》999元(       | (下)属安高保存:            | (供養童)                      |               | **                                    |          |                      |                   |                  |                 |                             |         |           |                                                                                                    |                            |                |                 |                    |        |
| 長常規相書之                             | 他们的理论和1000元,则我还<br>經濟效果,為祖紀規道。說得       | 稽從機關仍根             | <b>建典實質上經濟利益和書</b>                      | 2、海田市休形式             | 私行事成又可成进程税<br>祖税1 請求權,並加徵澤 | 納金及利息         | 1. 不得另課于逃滅                            | -        |                      |                   |                  |                 |                             |         |           |                                                                                                    |                            |                |                 |                    |        |
| 7. 約稅者如有                           | 他前點規定為重要事項陳述者                          | • 精芳填税             | 风雨止洞个其保近或提供<br>聲明事項表:並檢附相關(             | 原则文件。<br>原则文件。       | 化物理定规则应用值定规                | an 41 - 4- 6  | 6 W. 16                               |          |                      |                   |                  |                 |                             |         |           |                                                                                                    |                            |                |                 |                    |        |

10、如有疑問,請洽下列聯絡電話:

竹北總局:03-5518141分機321 竹東分局:03-5969663分機212

系統問題免費服務專線:0800-818-388